## 1. FAQ – WAC ThailD

|                                              | คำถาม                                                        | คำตอบ                                                                             |  |  |
|----------------------------------------------|--------------------------------------------------------------|-----------------------------------------------------------------------------------|--|--|
| 1.                                           | ThailD มีการขายอย่างไร                                       | ขายเป็น License / คอม 1 เครื่อง License ล็อคกับ Harddisk เมื่อติดตั้ง             |  |  |
|                                              |                                                              | แล้วให้ส่ง Serial ที่ปรากฏบนหน้าจอกลับมา ทางบริษัทฯจะส่ง Activate                 |  |  |
|                                              |                                                              | code กลับไปให้                                                                    |  |  |
| 2.                                           | ถ้า Harddisk เสียหรือลง                                      | ถ้าลง Windows ใหม่แต่ Harddisk อันเดิม ใช้ License เดิมได้ แต่ถ้า                 |  |  |
|                                              | Windows ใหม่ต้องซื้อใหม่หรือไม่                              | Harddisk เสีย จะมี Activate code สำรองให้ 1 ครั้ง เกินจากนี้ซื้อใหม่              |  |  |
| 3.                                           | ออก VAT ได้หรือไม่                                           | ออกได้                                                                            |  |  |
| 4.                                           | เวลาใช้ต้องต่ออินเตอร์เน็ตหรือไม่                            | ไม่ต้อง แต่หากมีปัญหาในการใช้งานให้ลง teamviewer แล้วต่อเน็ตไว้                   |  |  |
|                                              |                                                              | ทางเราจะรีโมทเข้าไปดูให้ได้                                                       |  |  |
| 5.                                           | ตัวเครื่อง ZW-12026-3 กับ ZW-                                | ZW-12026-3 และ ZW-12026-2 สเปคเดียวกัน ใช้งานเหมือนกันต่างกัน                     |  |  |
|                                              | 12026-2 ต่างกันอย่างไร                                       | ที่รูปร่าง รุ่น ZW-12026-3 เหมาะกับการใช้งานตั้งโต๊ะ ส่วน ZW-12026-               |  |  |
|                                              | โปรแกรม WAC ThailD ต่างกัน                                   | 2 เหมาะกับการพกพาเพราะแบน ใส่กระเป๋าง่าย ส่วนโปรแกรมเป็นตัว                       |  |  |
|                                              | ด้วยหรือไม่                                                  | เดียวกัน                                                                          |  |  |
|                                              | ZW-12026-3                                                   |                                                                                   |  |  |
|                                              | 8 cm.         6 cm.           น้ำหนักเครื่อง ประมาณ 110 กรัม |                                                                                   |  |  |
|                                              | ZW-12026-2                                                   |                                                                                   |  |  |
| <u>1.11111111111111111111111111111111111</u> |                                                              |                                                                                   |  |  |
| 6. '                                         | โปรแกรม ThaiID ทำอะไรได้บ้าง                                 | ThailD สามารถทำงานหลักๆได้ 2 อย่างดังนี้                                          |  |  |
|                                              |                                                              | <ol> <li>กรอกฟอร์ม - สามารถเลือกข้อมูลจากบัตรได้ว่าต้องการให้ข้อมูลไหน</li> </ol> |  |  |
|                                              |                                                              | ใส่ลงในช่องไหนของฟอร์ม                                                            |  |  |
|                                              |                                                              | 1.1. ส่งไปยังฟอร์มที่เป็น excel หรือโปรแกรมออฟฟิศ                                 |  |  |
|                                              |                                                              | 1.2. ส่งไปยังฟอร์มที่เป็น win app เช่น โปรแกรมออกบิล, ใบกำกับ<br>ภาษี เป็นต้น     |  |  |
|                                              |                                                              | 2. ไฟล์จากการส่งออกข้อมูล (Export) – ข้อมูลที่ได้จะได้ครบทั้งหมด                  |  |  |
|                                              |                                                              | ตามหน้าบัตร (ยกเว้นตัวเลขใต้ภาพเจ้าของบัตร) ไม่ต้องกำหนดอะไร                      |  |  |
|                                              |                                                              | เลย แค่เสียบบัตรข้อมูลจะถูกบันทึกเป็นไฟล์อัตโนมัติ ส่งออกได้เป็น                  |  |  |
|                                              |                                                              | text+jpg, excel, pdf ค່ະ                                                          |  |  |

| 7. | ทำไมเวลาส่งออกไฟล์เป็น excel       | เพราะมีการไป set ค่าเซลล์นั้นๆให้เป็นรูปแบบสำเร็จรูป เช่น ช่องเลข                                                                                        |
|----|------------------------------------|----------------------------------------------------------------------------------------------------|
|    | logs แล้วข้อมูลไม่ไป หรือถ้าไปก้มี | บัตรประชาชน ก็ set เป็น numeric หากมีการ set ถัดจากข้อมูลแถว                                                                                             |
|    | การข้ามแถว                         | สุดท้ายไปเท่าไหร่ ข้อมูลที่อ่านใหม่จะข้ามแถวที่ถูก set ไว้ และไปแสดง                                                                                     |
|    |                                    | ้<br>ในแถวที่ไม่ได้มีการ set แทน                                                                                                    |
|    |                                    |                                                                                                    |
| 8. | ถ้าโปรแกรมปลายทางแสดงผล            | ให้ไปที่ Region – administrative → change system locale →                                                                                                |
|    | เป็น <b>????</b> จะทำอย่างไร       | region setting เป็น Thailand จากนั้น Restart 1 ครั้ง                                                                                                    |
|    |                                    | 🔗 Region Settings 🛛 🗙                                                                                                    |
|    |                                    | Select which language (system locale) to use when displaying text in programs that do not support Unicode. This setting affects all user accounts on the |
|    |                                    | <u>Current system locale:</u>                                                                                                    |
|    |                                    | Thai (Thailand)                                                                                                    |
|    |                                    | Beta: Use Unicode UTF-8 for worldwide language support                                                                                                   |
|    |                                    | OK Cancel                                                                                                    |
| 9. | เปิดโปรแกรมไม่ได้ สร้างโปรไฟล์     | - เวลาติดตั้งหรือเปิดโปรแกรมให้เปิดโดย run as admin                                                                                                    |
|    | ไม่ได้ ต้องทำอย่างไร               | หากไม่ได้ให้เปลี่ยน permission ของโฟลเดอร์ WAC RESEARCH ให้เป็น                                                                                          |
|    |                                    | Full ทำได้โดย ไปที่โฟลเดอร์ C:\Program Files (x86)\WAC Research                                                                                          |
|    |                                    | - คลิกขวาที่โฟลเดอร์นี้ แล้วเลือก Properties → security เลือก EDIT                                                                                       |
|    |                                    | WAC Research Properties X                                                                                                    |
|    |                                    | General Sharing Security Previous Versions Customize Object name: C:\Program Files (k8)(WAC Research                                                     |
|    |                                    |                                                                                                    |
|    |                                    | ALL RES INCLED APPLICATION PALANGES                                                                                                    |
|    |                                    | To change permissions, click Edt. Edt                                                                                                    |
|    |                                    | APPLICATION PACKAGES Allow Deny Full control                                                                                                    |
|    |                                    | Nodity V<br>Read execute V<br>List folder contents V                                                                                                    |
|    |                                    | Read Vinte                                                                                                    |
|    |                                    | Porspecial permissions or advanced settings, Advanced click Advanced.                                                                                    |
|    |                                    | OK Cancel Apply                                                                                                    |
|    |                                    | - จากนั้นเลือก Add                                                                                                    |
|    |                                    | Permissions for WAC Research X                                                                                                    |
|    |                                    | Security<br>Object name: C:\Pmnram Files (x85\\W&C Research                                                                                              |
|    |                                    | Group or user names:                                                                                                    |
|    |                                    | ALL APPLICATION PACKAGES     A     A     A     A     A     A     A     A     A     A     A     A     A     A     A                                       |
|    |                                    | SYSTEM     Administrators (DESKTOP-UU9E7GC\Administrators)                                                                                               |
|    |                                    | C S Add Remove                                                                                                    |
|    |                                    | Permissions for ALL<br>APPLICATION PACKAGES Allow Deny                                                                                                   |
| 1  |                                    | - เลือก Advanced                                                                                                    |
| L  |                                    | <u></u>                                                                                                    |

| Select Users or Groups 🛛 🗙                                                                                                    |
|----------------------------------------------------------------------------------------------------|
| Select this object type:                                                                                                    |
| Users, Groups, or Built-in security principals Object Types                                                                                                    |
| From this location:                                                                                                    |
| DESKTOP-UU9E7GC                                                                                                    |
| Enter the object names to select ( <u>examples</u> ):                                                                                                    |
| Check Names                                                                                                    |
|                                                                                                    |
|                                                                                                    |
| Advanced OK Cancel                                                                                                    |
| เลือก Find now                                                                                                    |
|                                                                                                    |
| Select Users or Groups X                                                                                                    |
| Select this object type:                                                                                                    |
| Users. Groups, or Built-in security principals Qbject Types                                                                                                    |
| From this location:<br>DESKTOP-UU9E7GC Locations                                                                                                    |
| Common Queries                                                                                                    |
| Name Country of Columns.                                                                                                    |
| Department of Produce Produce |
| Rescharte with Store                                                                                                    |
| Non expiring password                                                                                                    |
| Days since last logon                                                                                                    |
|                                                                                                    |
|                                                                                                    |
| Search res <u>ults:</u> OK Cancel                                                                                                    |
| Name In Folder                                                                                                    |
|                                                                                                    |
| - เลือก Everyone แล้วกด OK                                                                                                    |
| Non expiring password                                                                                                    |
| Dave since last loop                                                                                                    |
|                                                                                                    |
|                                                                                                    |
| Search results: OK Cancel                                                                                                    |
| Name In Földer                                                                                                    |
| Cryptographic DESKTOP-UU9                                                                                                    |
|                                                                                                    |
| Event Log Re., DESKTOP-UU9.,                                                                                                    |
| Everyone<br>Course DESKTOP-UU9                                                                                                    |
| Guests DESKTOP-UU9                                                                                                    |
| IS_USRS DESKTOP-UU9                                                                                                    |
| Select Users or Groups                                                                                                    |
|                                                                                                    |
| Select this object type:                                                                                                    |
|                                                                                                    |
| Users, Groups, or Built-in security principals Qbject Types                                                                                                    |
| Users, Groups, or Built-in security principals  From this location:  Descrope Hugergoc                                                                                                    |
| Users. Groups. or Built-in security principals     Object Types       From this location:     DESKTOP-UU9E7GC                                                                                                    |
| Users. Groups. or Built-in security principals     Object Types       From this location:     DESKTOP-UU9E7GC       Enter the object names to select (examples):     Locations                                                                                                    |
| Users, Groups, or Built-in security principals Object Types<br>From this location:<br>DESKTOP-UU9E7GC Locations<br>Erter the object names to select (examples):<br>Evenone. Check Names                                                                                                    |
| Users, Groups, or Bulk in security principals     Object Types       From this location:     DESKTOP-UU9E7GC       Enter the object names to select (examples):     Check Names                                                                                                    |
| Users, Groups, or Bulk in security principals Users, Groups, or Bulk in security principals From this location: DESKTOP-UU9E7GC Enter the object names to select (examples): Exervone. Check Names                                                                                                    |
| Users, Groups, or Built in security principals     Object Types       From this location:     DESKTOP-JUJ9E7GC       DESKTOP-JUJ9E7GC     Locations       Enter the object names to select (examples):     Check Names       Advanced     OK                                                                                                    |
| Litters, Groups, or Built in security principals       Object Types         From this location:       DESKTOP-UUSE7GC         DESKTOP-UUSE7GC       Locations         Enter the object names to select (examples):       Eventore         Advanced       OK         Cancel                                                                                                    |

|                                 | Permissions for WAC Research X                                             |
|---------------------------------|----------------------------------------------------------------------------|
|                                 | Security                                                                   |
|                                 | Object name: C:\Program Files (x86)\WAC Research                           |
|                                 | Group or user names:                                                       |
|                                 |                                                                            |
|                                 | Add <u>R</u> emove                                                         |
|                                 | Permissions for Everyone Allow Deny                                        |
|                                 | Full control                                                               |
|                                 | Read & execute                                                             |
|                                 | Read                                                                       |
|                                 |                                                                            |
|                                 | OK Cancel Apply                                                            |
|                                 |                                                                            |
| 10. ถ้าสแกนบัตรแล้วมีปัญหาในการ | <ol> <li>ตรวจสอบว่าติดตั้ง PDF ในเครื่องหรือยัง</li> </ol>                 |
| export PDF ควรทำอย่างไร         | 2. ถ้าติดตั้งแล้ว ให้เช็คที่ export path ว่าเลือกถูกต้องหรือไม่            |
|                                 | ✓ ส่งออกเป็น Pdf<br>ส่งไปยัง: C:\Users\WAC\Desktop\test<br>ขนาด: ○ A5 ● A4 |
|                                 | <ol> <li>หาก Path ถูกต้องแต่ยังมีปัญหาอยู่ ให้ก๊อปปี้ไฟล์ฟอนต์</li> </ol>  |
|                                 | THSarabunNew.tiff ไปวางไว้ใน path เดียวกันกับ exe                          |